## Paroles atjaunošana studējošajiem

## Kā nomainīt savu studējošā paroli?

Lai izveidotu un atjaunotu paroli lūdzu, dodieties uz https://servi ces.rsu.lv/lv/password/request-student

- 1. Atverot saiti Jūs aizvedīs uz studējošā paroles atjaunošanas formu
- 2. Lai iegūtu drošības kodu, aizpildiet laukus:
  - Laukā "Uzvārds" ievadiet savu uzvārdu;
    - Laukā "Studenta ID vai personas kods" ievadiet savu Studenta ID vai personas kodu;
    - Laukā "e-pasta adrese vai telefona numurs" ievadiet mobilā telefona numuru vai e-pasta adresi, kuru norādījāt iestājoties RSU;
    - Atzīmējiet "Neesmu robots";

## How to change my student password?

To create and renew your password please go to https://service s.rsu.lv/en/password/request-student

- 1. Once you open the link it will take you to password recovery form.
- 2. To receive security code, please fill in these fields:
  - Enter your last name in the "Last name" field;
    - In the "Student ID" field, enter your Student ID
    - In the "e-mail address or phone number" field, enter the mobile phone number or e-mail address that you specified when enrolling in RSU;
    - Check "I'm not a robot"; > Password recovery > Student password recovery

|                                                                 | Student password recovery           |
|-----------------------------------------------------------------|-------------------------------------|
| Studējošā paroles atjaunošana                                   | Last name                           |
| Uzvārds                                                         |                                     |
|                                                                 | Student ID                          |
| Studenta ID vai personas kods                                   |                                     |
|                                                                 | e-mail or phone                     |
| e-pasta adrese vai telefona numurs                              |                                     |
| I'm not a robot                                                 | I'm not a robot                     |
| Programmer Server                                               |                                     |
|                                                                 | f share to be a second to a de      |
|                                                                 | Taireauy nave a security code       |
| Man jau ir drošības kods                                        |                                     |
| Vēlos atjaunot savu darbinieka paroli                           | RSU IT Service Centre:              |
| RSU IT Servisa centrs:<br>E-pasts: it@rsu.lv, Tel: +37167061515 | E-IIIIII. NUITSU.IV, MI +3710700313 |

- 3. Noklikšķināt "Atjaunot paroli". Uz e-pasta adresi tiks nosūtīts drošības kods, kura derīguma termiņš ir 12 stundas no pieteikuma izveidošanas!
- 4. Lai pabeigtu paroles izveidi, atveriet e-pastā saņemto saiti vai nokopējiet saņemto drošības kodu un sekojiet norādītajām instrukcijām.
- 5. Lai izveidotu paroli, aizpildiet laukus:
  - Laukā "RSU e-pasta adrese vai domēns\lietotājvārds" ievadiet savu lietotājvārdu (000000@rsu.edu.lv);
  - Laukā "Drošības kods" ierakstiet drošības kodu, kas norādīts e-pastā, ja nav aizpildīts automātiski;
  - Laukā "Jaunā parole" ierakstiet savu izvēlēto jauno paroli, kuru pēc tam lietosiet;
  - Laukā "Jaunā parole vēlreiz" atkārtoti ievadiet jauno paroli:
  - Jaunā parole nedrīkst saturēt Jūsu vārdu, uzvārdu vai lietotājvārdu;
  - Jaunajai parolei ir jābūt no 9 līdz 16 simboliem garai un jāsatur vismaz 4 zīmju veidi: Lielie burti; Mazie burti:

- 3. Click on "Reset password". To your personal e-mail address a security code will sent and its validity is 12 hours since receiving it.
- 4. To complete creating your password, open the link you received in the email or copy the security code you received and follow the instructions.
- 5. To create the password, fill in these fields:
  - Enter your username (000000@rsu.edu.lv) in the "RSU email address or domain\username" field:
  - In the "Security code" field, write the security code specified in the e-mail, if it is not filled in automatically;
  - In the "New password" field, write your chosen new password, which you will use later;
  - Re-enter the new password in the "New password again" field: The new password must not contain your name, surname or username; The new password must be between 9 and 16
    - characters long and contain at least 4 types of characters: Capital letters;

    - Small letters:

| Cipari;                                                                                                    | Numbers;                                                                                                    |
|----------------------------------------------------------------------------------------------------|----------------------------------------------------------------------------------------------------|
| Speciāls simbols;                                                                                                    | Special symbol;                                                                                                    |
| Atzīmējiet "Neesmu robots";                                                                                                    | <ul> <li>Check "I'm not a robot";</li> </ul>                                                                                                    |
| Nospiediet "Atiaunot paroli".                                                                                                    | <ul> <li>Press "Reset password".</li> </ul>                                                                                                    |
| Studējošā paroles atjaunošana                                                                                                    |                                                                                                    |
| RSU e-pasta adrese vai domēns\lietotājvārds                                                                                                    | Student password recovery                                                                                                    |
|                                                                                                    | RSU e-mail address or domain\username                                                                                                    |
| Drošības kods                                                                                                    |                                                                                                    |
|                                                                                                    | Security code                                                                                                    |
| Jaună parole                                                                                                    |                                                                                                    |
| ø                                                                                                    | New pessword                                                                                                    |
| Jaunā parole atkārtoti                                                                                                    | ø                                                                                                    |
| Ø                                                                                                    | Repeat the new pessword.                                                                                                    |
|                                                                                                    | ø                                                                                                    |
| fm not a robot                                                                                                    | I'm not a robot                                                                                                    |
|                                                                                                    |                                                                                                    |
|                                                                                                    |                                                                                                    |
| Paroles drošības prasības. Parole nedrīkst saturēt Tavu e-pasta adresi vai lietotājvārdu.                                                                                                    | O Password safety requirements.                                                                                                    |
| Parolè ir jäbūt:<br>• vismaz 9 (deviņiem) simboliem un ne vairāk kā 16 (seēgadsmit) simboliem;<br>• vismaz 4 (dutriem) zīmju vidiem, L., vismaz vienam (1) jielam burtam, vismaz vienam (1) mazam burtam, vismaz vienam<br>(1) opramu un vismaz vienam (1) spacialis imbolam. | Password cannot contain your e-mail address or username.<br>Password must contain:<br>• at least ((mine) characters and no more than 16 (sinteen) characters;<br>• at least 4 ((mur) character types, e.g., at least one (1) upper case letter, at least one (1) lowercase letter at least |

- Veiksmīgas, paroles izveides gadījumā, parādīsies paziņojums " Parole veiksmīgi atjaunota" e-pastā saņemsiet apstiprinājuma vēstuli.
- Jautājumu gadījumā rakstiet uz it@rsu.lvblocked URL vai zvaniet uz +37167061515
- In case of successful password creation, the message "Password successfully restored" will appear and you will receive a confirmation letter in your e-mail.
- If you have any questions contact *it@rsu.lvblocked URL* or call +37167061515